Click on the NAVIANCE button in the upper Left Hand Corner of your screen to return to the Homepage.

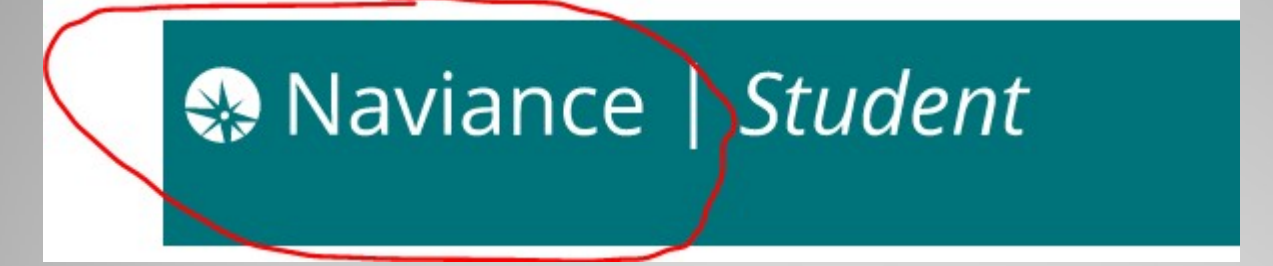

Scroll all the way to the bottom of the page and select OOH (Career). A second tab will open with the Occupational Outlook Handbook.

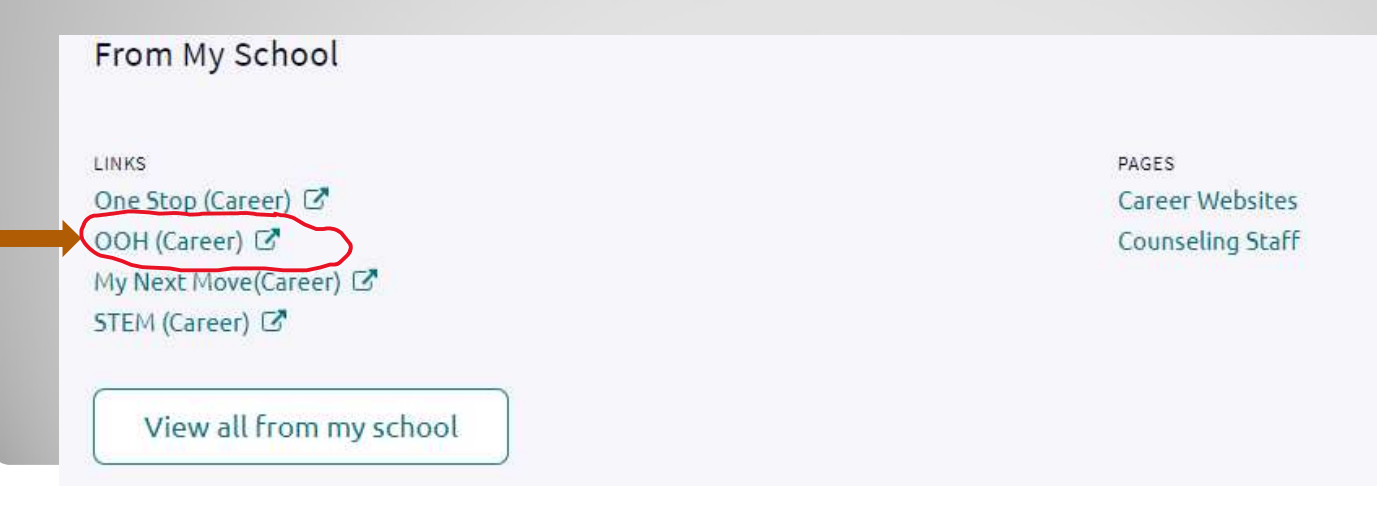

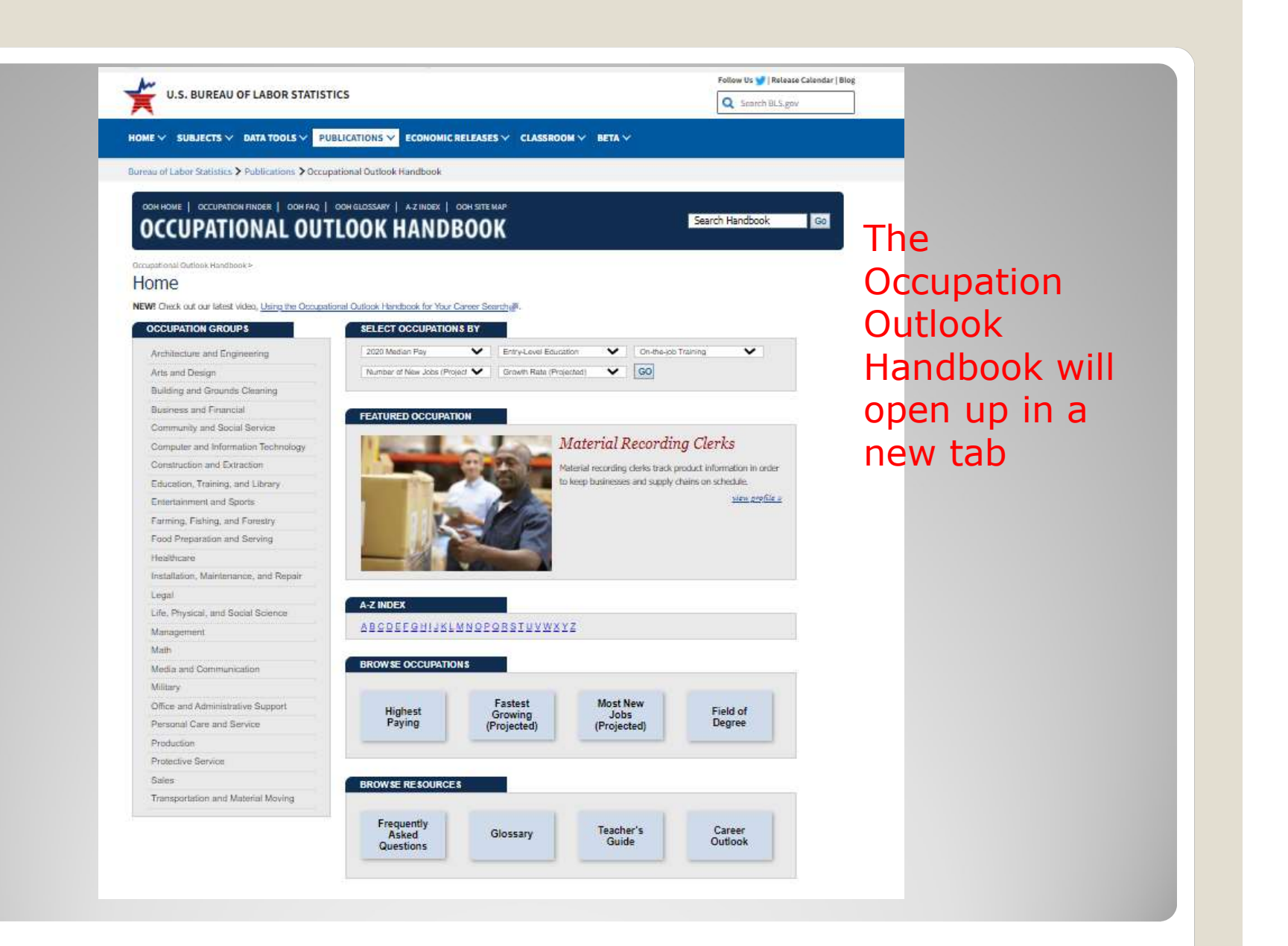

|                                                                                                    |                                                               | ×                                                                                                    |
|----------------------------------------------------------------------------------------------------|---------------------------------------------------------------|----------------------------------------------------------------------------------------------------|
| Sophomore's                                                                                                    |                                                               | My Favorites                                                                                                    |
| Welcome to Naviance Soy.<br>We are going to cover Career Exploration today. Naviance freexploration.<br>Please do the following to get started:<br>Read more                                                                        | whomore's!<br>as lot's of really good resources for career    | <ul> <li>COLLEGES         I'm thinking about     </li> <li>COLLEGES         I'm applying to     </li> <li>CAREERS AND CLUSTERS         I'm thinking about     </li> </ul> |
| Important To-Dos and Tasks         TASK       Complete Career Cluster Finder         DUE       Monday May 31, 2021         Assigned by Your Counselor                                                                               |                                                               | What's New<br>Nothing new to review this visit. Check back later.                                                                                                    |
| <ul> <li>TASK Career Research Project<br/>DUE Monday May 31, 2021<br/>Assigned by Your Counselor</li> <li>TASK Job Skill Video<br/>DUE Monday May 31, 2021<br/>Assigned by Your Counselor</li> <li>See All in My Planner</li> </ul> | On the Na<br>homepage<br>Important<br>tasks, clic<br>planner. | iviance<br>e, under<br>to Do's and<br>k on see all in my                                                                                                    |

Overview Goals To-Do List Tasks Assigned to Me

#### Upcoming

| 😇 Calendar View | I List View | Click on | n List View | Previous | ; MAY 2021 |
|-----------------|-------------|----------|-------------|----------|------------|
| Sun             | Mon         | Tue      | Wed         | Thu      | Fri        |
| 25              | 26          | 27       | 28          | 29       | 30         |
| 02              | 03          | 04       | 05          | 06       | 07         |
| 09              | 10          | 11       | 12          | 13       | 14         |
| 16              | 17          | 18       | 19          | 20       | 21         |
| 23              | 24          | 25       | 26          | 27       | 28         |

|        | 😑 List View                                                                                           |                                    |             | ← Previous                                                                                              |  |
|--------|----------------------------------------------------------------------------------------------------|------------------------------------|-------------|----------------------------------------------------------------------------------------------------|--|
| Coming | Next                                                                                                  |                                    |             |                                                                                                    |  |
| TO-DO  | Complete Career Cluster Finder<br>DUE Monday May 31, 2021<br>Task To-Do<br>Assigned by Your Counselor | Click on Career Researd<br>Project | то-ро<br>ch | Career Cluster Finder Reflection<br>DUE Monday May 31, 2021<br>Task To-Do<br>Assigned by Your Counselor |  |
| TO-DO  | Career Research Project<br>DUE Monday May 31, 2021<br>Task To-Do<br>Assigned by Your Counselor        |                                    | TO-DO       | Freshman Conference<br>DUE Monday May 31, 2021<br>Task To-Do<br>Assigned by Your Counselor              |  |
| TO-DO  | Job Skill Video<br>DUE Monday May 31, 2021<br>Task To-Do<br>Assigned by Your Counselor                |                                    | TO-DO       | Do What You Are Reflection<br>DUE Monday May 31, 2021<br>Task To-Do<br>Assigned by Your Counselor       |  |
| ✓ Done | Career Day 20-21<br>Monday May 31, 2021<br>Task To-Do                                                 |                                    |             |                                                                                                    |  |

#### 1. 1st Career Choice: What do they do?

Environmental engineer -Check to see if the water of an ecosystem is good

## 2.

### What type of education do you need?

- Bachelors degree
- 3.

### What is the job outlook?

8%-about as fast as average

#### 4.

#### How much money will you make?

• 86,800

#### 5.

#### List three similar occupations.

- Civil Engineers
- Conservation Scientists and Foresters
- Agricultural and Food Science Technicians

#### 6.

#### Where can you go for more information?

American Academy of Environmental Engineers and Scientists

It looks like this. Pick two careers you want to know more about.

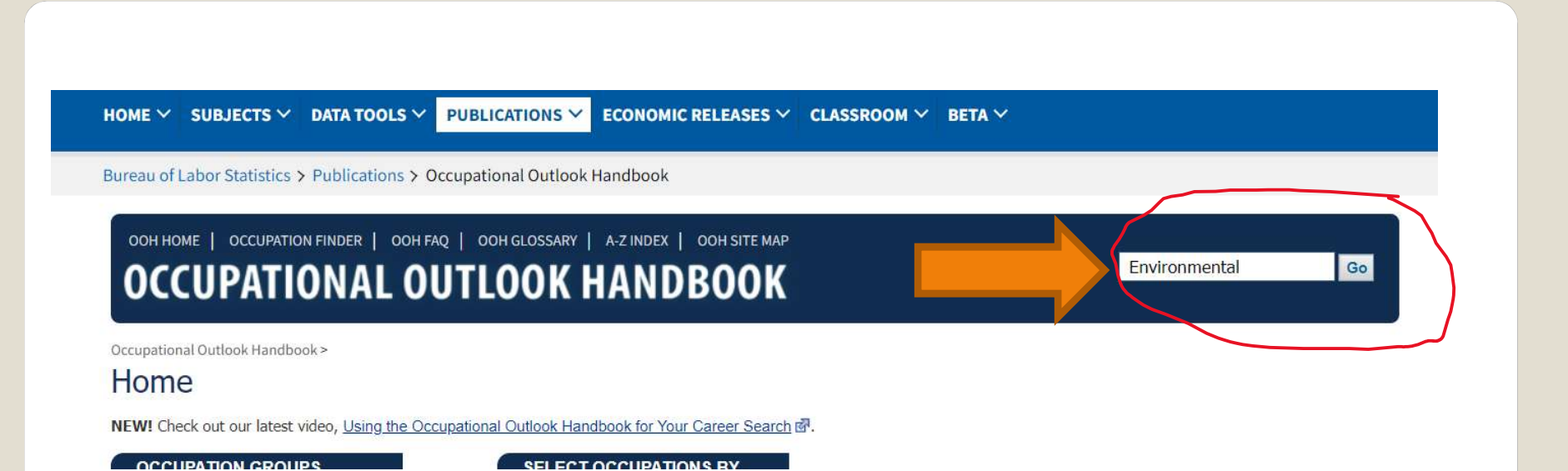

# Go over to the tab with the Occupational Outlook Handbook. Type in the name of the Career you would like to know about and hit enter.

| cupational Outlook Handbook > Architecture and Engineering > nvironmental Engineers Summary What They Do Work Environment Ho Summary | w to Become One Pay Job Outlook State & Are          | a Data Similar Occupations More Info |
|----------------------------------------------------------------------------------------------------|------------------------------------------------------|--------------------------------------|
| Quick Facts: Environment                                                                                                    | al Engineers                                         |                                      |
| 2020 Median Pay 🔞                                                                                                    | \$92,120 per year<br>\$44.29 pe <mark>r hou</mark> r |                                      |
| Typical Entry-Level Education 😨                                                                                                    | Bachelor's degree                                    |                                      |
| Work Experience in a Related Occupation 📀                                                                                            | None                                                 |                                      |
| On-the-job Training 🔞                                                                                                    | None                                                 |                                      |
| Number of Jobs, 2019 😨                                                                                                    | 55,800                                               |                                      |
| Job Outlook, 2019-29 🕜                                                                                                    | 3% (As fast as average)                              |                                      |
|                                                                                                    |                                                      |                                      |

#### What Environmental Engineers Do

Environmental engineers use the principles of engineering soil science biology and chemistry to develop solutions to environmental problems

# Find the answers to the questions by using the tabs at the top of the page. Be sure to hit finish on the survey when complete